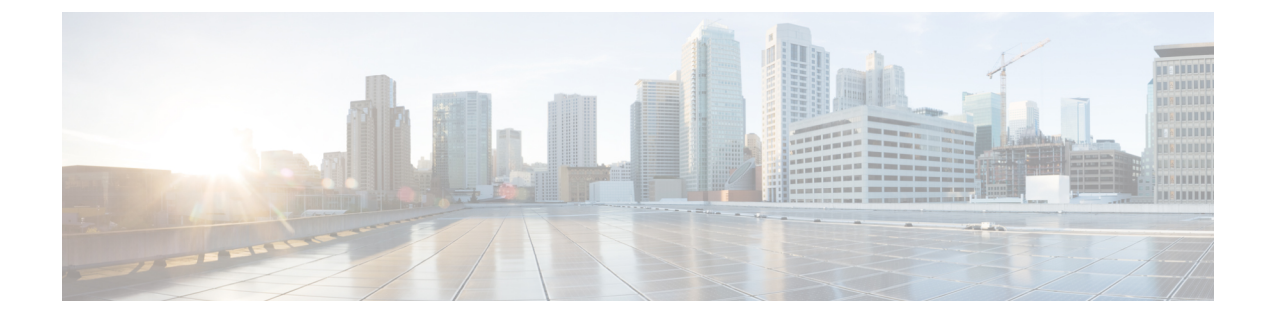

# ITU-TG.8032イーサネットリング保護スイッ チング

ITU-T G.8032 イーサネットリング保護スイッチング機能により、イーサネット レイヤ リング トポロジの保護スイッチングメカニズムが実装されます。この機能は、ITU-T G.8032 で定義さ れている G.8032 イーサネットリング保護(ERP)プロトコルを使用して、リングトポロジで イーサネットトラフィックを保護し、イーサネットレイヤのリング内でループが発生しないよ うにします。ループは、事前設定されたリンクまたは障害リンクのいずれかでトラフィックを ブロックすることで防止されます。

- ITU-T G.8032 イーサネットリング保護スイッチング設定の前提条件 (1ページ)
- ITU-T G.8032 イーサネットリング保護スイッチングについて (2ページ)
- ITU-T G.8032 イーサネットリング保護スイッチング設定の制約事項(10ページ)
- ITU-T G.8032 イーサネットリング保護スイッチングの設定方法 (12 ページ)
- ITU-T G.8032 イーサネットリング保護スイッチングの設定例 (22 ページ)

# ITU-TG.8032イーサネットリング保護スイッチング設定の 前提条件

・イーサネットフローポイント(EFP)とトランクのイーサネットフローポイント(TEFP) を設定する必要があります。

# ITU-TG.8032イーサネットリング保護スイッチングについ て

## リング保護リンク

イーサネットリングは、複数のイーサネットリングノードで構成されます。各イーサネットリ ングノードは、2個の独立したリングリンクを使用して、隣接イーサネットリングノードに接 続されます。リングリンクは、ネットワークに影響を及ぼすループの編成を防止します。イー サネットリングは、イーサネットリングを保護するために特定のリンクを使用します。この 特定のリンクは、リング保護リンク(RPL)と呼ばれます。リングリンクは、リングリンク (別名リングポート)の2個の隣接するイーサネットリングノードとポートで区切られます。 イーサネットリングには、最低2つのイーサネットリングノードが必要です。

## ITU-T G.8032 イーサネットリング保護スイッチングの機能

イーサネットリング保護には、以下のような機能があります。

- ・ループ回避
- ・学習、転送、およびフィルタリングデータベース(FDB)メカニズムの使用

イーサネットリングでのループ回避は、リング保護リンク(RPL)以外のすべてで常にトラフィックフローを確保することで行います。

RPL のタイプ(または RPL ノード)とその機能には、以下があります。

- RPLオーナー:ループがイーサネットトラフィックで形成されないように、RPLを介して トラフィックをブロックします。リングには RPL オーナーは1つだけ存在します。
- RPLネイバーノード: RPLに隣接するイーサネットリングノードです。通常の状態で RPL の終了をブロックします。このノードタイプはオプションであり、保護されている場合 RPLの使用を防止します。
- RPLの次のネイバーノード:次のネイバーノードは、RPLオーナーノードまたは RPLネ イバーノードに隣接するイーサネットリングノードです。これは、主にリングでの FDB フラッシュ最適化に使用されます。このノードはオプションです。

次の図はG.8032 イーサネットリングトポロジの例です。

図 1: G.8032 イーサネットリングトポロジ

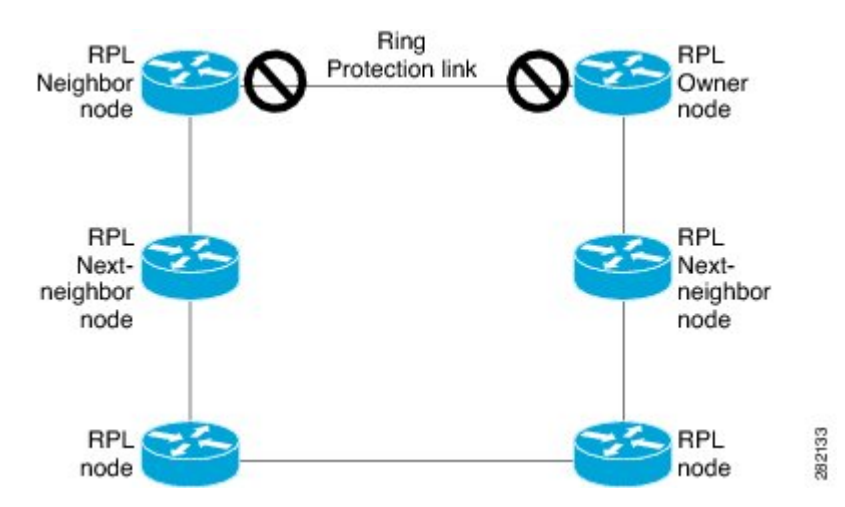

## R-APS 制御メッセージ

リング上のノードは、リング自動保護スイッチング(R-APS)メッセージと呼ばれる制御メッ セージを使用して、リング保護リンク(RPL)のオン/オフを切り替えるアクティビティを制御 します。リンクの障害によって、障害が発生したリンクに面するポートをノードがブロックし た後で、障害が発生したリンクに隣接するノードの両方の方向にR-APS信号障害(R-APSSF) メッセージがトリガーされます。このメッセージの取得時に、RPLオーナーは、RPLポートの ブロックを解除します。

(注) リングの単一のリンク障害によって、ループフリートポロジが確保されます。

# CFM プロトコルとリンク障害

リングリンクおよびノード障害を検出するために、接続障害管理(CFM)メッセージと回線ス テータスメッセージが使用されます。回復フェーズ中に、障害が発生したリンクが復元される と、復元されたリンクに隣接するノードは、リング自動保護スイッチング(R-APS)No Request (R-APSNR)メッセージを送信します。このメッセージの取得時に、リング保護リンク(RPL) オーナーは RPL ポートをブロックし、R-APS NR と R-APS RPL(R-APS NR、RB)メッセージ を送信します。このメッセージにより、リング内の RPL オーナー以外のその他すべてのノー ドが、すべてのブロックされたポートのブロックを解除します。イーサネットリング保護 (ERP)プロトコルは、リングトポロジの単方向障害と複数のリンク障害シナリオの両方で機 能します。

(注) G.8032 イーサネットリング保護(ERP)プロトコルは、3.3 ミリ秒(ms)の間隔で CFM 連続 性チェックメッセージ(CCM)を使用します。この間隔(選択したプラットフォームでのみサ ポート)では、SONETに匹敵するスイッチング時間パフォーマンスとループフリートラフィッ クを実現できます。

## G.8032 リングでサポートされるコマンドと機能

G.8032 リングは、次の基本的なオペレータ管理コマンドをサポートします。

- Force switch (FS) : オペレータは、特定のリングポートを強制的にブロックできます。
   Force Switch コマンドについては、次の点に注意してください。
  - ・既存の SF 状態がある場合でも有効です。
  - リングには複数の FS コマンドがサポートされます。
  - ・即時のメンテナンス操作を可能にするために使用できます。
- Manual switch (MS) : オペレータは、特定のリングポートを手動でブロックできます。
   MS コマンドについては、次の点に注意してください。
  - ・既存のFS または信号障害(SF)状態では無効です。
  - 新しい FS または SF 状態によって上書きされます。
  - 同じデバイスで複数の MS コマンドを複数回実行すると、すべての MS コマンドが キャンセルされます。
    - リング内の異なるデバイスで同じインスタンスに対して複数のMSコマンドを実行すると、2番目のデバイスで実行したコマンドは拒否されます。
- Clear:リングポートで既存のFSまたはMSコマンドを取り消します。Clearコマンドは、 非リバーティブモード状態をクリアするために、リング保護リンク(RPL)のオーナーで 使用されます。

G.8032 リングは、複数のインスタンスをサポートできます。インスタンスは、物理的なリング に実行される論理リングです。このようなインスタンスは、リング上での VLAN のロードバ ランシングなど、さまざまな理由で使用されます。たとえば、奇数番号の VLAN がリングの 1 方向に送信され、偶数番号の VLAN がもう一方の方向に送信されることがあります。特定の VLAN は1つのインスタンスだけで設定できます。これらは複数のインスタンスと重複できま せん。そうしないと、データトラフィックまたはリング自動保護スイッチング(R-APS)メッ セージが論理リング間で伝送される可能性があり、これは望ましくありません。

(注) G.8032 イーサネット リング保護スイッチング バージョン 1 およびバージョン 2 がサポートされています。

## G.8032 ERP タイマー

G.8032 は、競合状態および不要なスイッチング操作を回避するために異なる ERP タイマーを 使用することを指定します。

- ・遅延タイマー:リング保護リンク(RPL)をブロックする前に、ネットワークが安定していることを確認するために RPL オーナーによって使用されます。遅延タイマーについては、次の点に注意してください。
  - ・信号障害(SF)状態の後で、SF が断続的に中断していないことを確認するために、 Wait-to-Restore(WTR)タイマーが使用されます。
  - WTR タイマーはオペレータが設定できます。デフォルトの時間間隔は5分です。時間間隔の範囲は1~12分です。
  - ・強制切り替え(FS)または手動切り替え(MS) コマンドの実行後、バックグラウンド状態でないことを確認するために、Wait-to-Block(WTB)タイマーが使用されます。

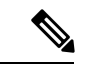

(注) WTB タイマー間隔は、WTR タイマー間隔よりも短い場合があります。

- ・ガードタイマー:状態の変更時にすべてのノードで使用されます。ガードタイマーは、潜在的な古いメッセージが不要な状態変更を引き起こさないようにします。ガードタイマーは設定できます。デフォルトの時間間隔は500ミリ秒です。時間間隔の範囲は10~2000ミリ秒です。
- ・推奨されるガードタイマーは 500 ミリ秒です。
- hold-off タイマー:断続的なリンク障害をフィルタリングするために、基盤となるイーサネットレイヤによって使用されます。hold-off タイマーは設定できます。デフォルトの時間間隔は0秒です。時間間隔の範囲は0~10秒です。障害は、このタイマーの期限が切れた場合だけリング保護メカニズムに報告されます。

# 単一リンクの障害と回復における保護スイッチング機能

次の図に、単一のリンク障害時の保護スイッチング機能を示します。

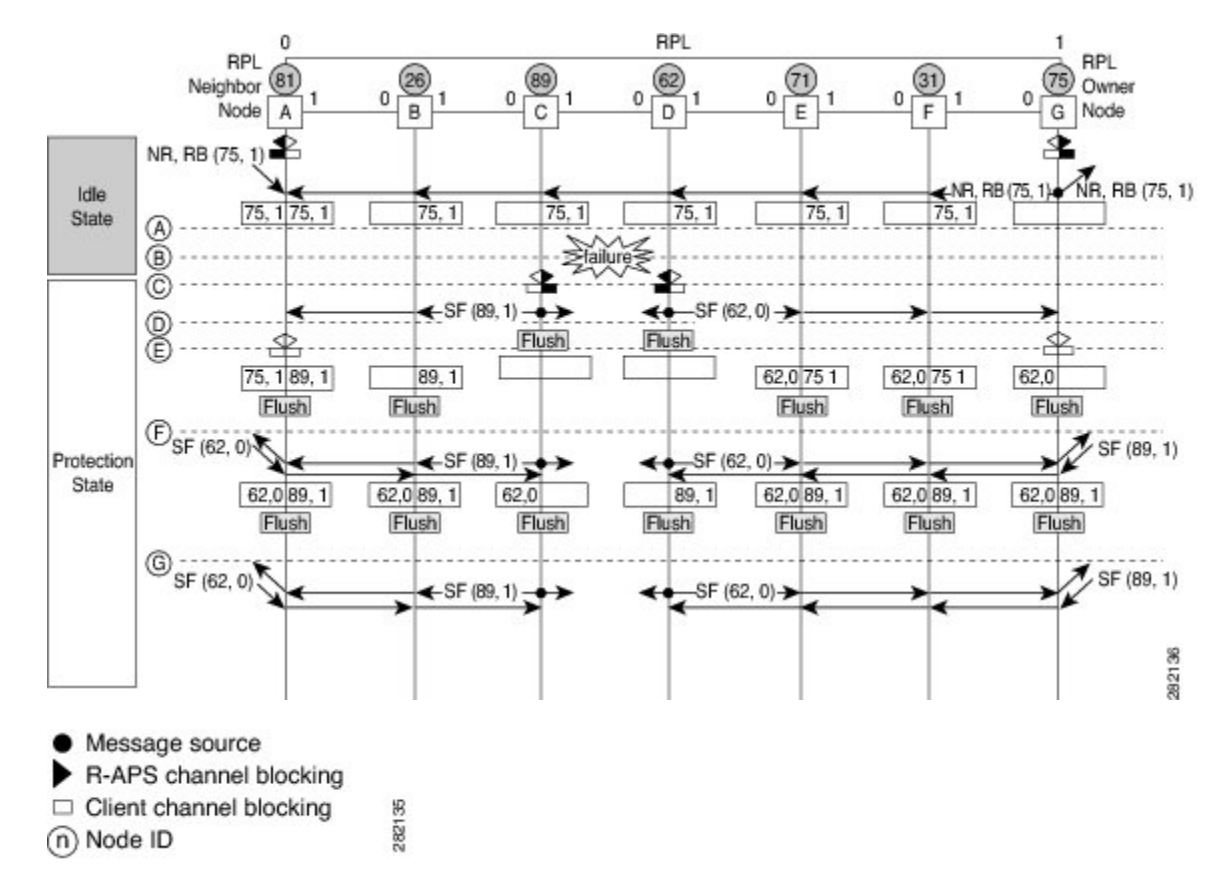

図2:単一リンク障害時の G.8032 イーサネットリング保護スイッチング

この図は、7つのイーサネットリングノードで構成されたイーサネットリングトポロジを表しています。リング保護リンク(RPL)は、イーサネットリングノードAとGの間のリングリンクです。このトポロジでは、RPLの両端がブロックされます。イーサネットリングノードGはRPLオーナーノードで、イーサネットリングノードAはRPLネイバーノードです。

単一リンク障害での動作を以下に説明します。

- 1. リンクが正常な状態で動作しています。
- 2. 障害が発生します。
- **3.** イーサネットリングノードCとDは、ローカルの信号障害(SF)を検出して、hold-off時 間間隔後に障害が発生したリングポートをブロックし、FDBフラッシュを実行します。
- イーサネットリングノードCとDは、SF状態が続いている間、両方のリングポートの (ノードIDと双方向パス保護リング(BPR) IDのペア)とともにリング自動保護スイッ チング(R-APS)メッセージの定期的な送信を開始します。
- 5. R-APS SF メッセージを受信するすべてのイーサネットリングノードが FDB フラッシュを 実行します。RPL オーナーノード G と RPL ネイバーノード A が R-APS SF メッセージを 受信すると、イーサネットリングノードは自身の RPL の終端をブロック解除し、FDB フ ラッシュを実行します。

- 6. 2番目の R-APS SF メッセージを受信するすべてのイーサネットリングノードは、FDB フ ラッシュを再度実行します。このフラッシュは、ノード ID と BPR ベース コンフィギュ レーションのためです。
- R-APS SF メッセージがイーサネットリングで検出され、SF の状態が安定していることが示されます。これ以降の R-APS SF メッセージは、さらなるアクションをトリガーしません。

次の図は、単一リンク障害が発生した場合のリバーティブ操作を示しています。

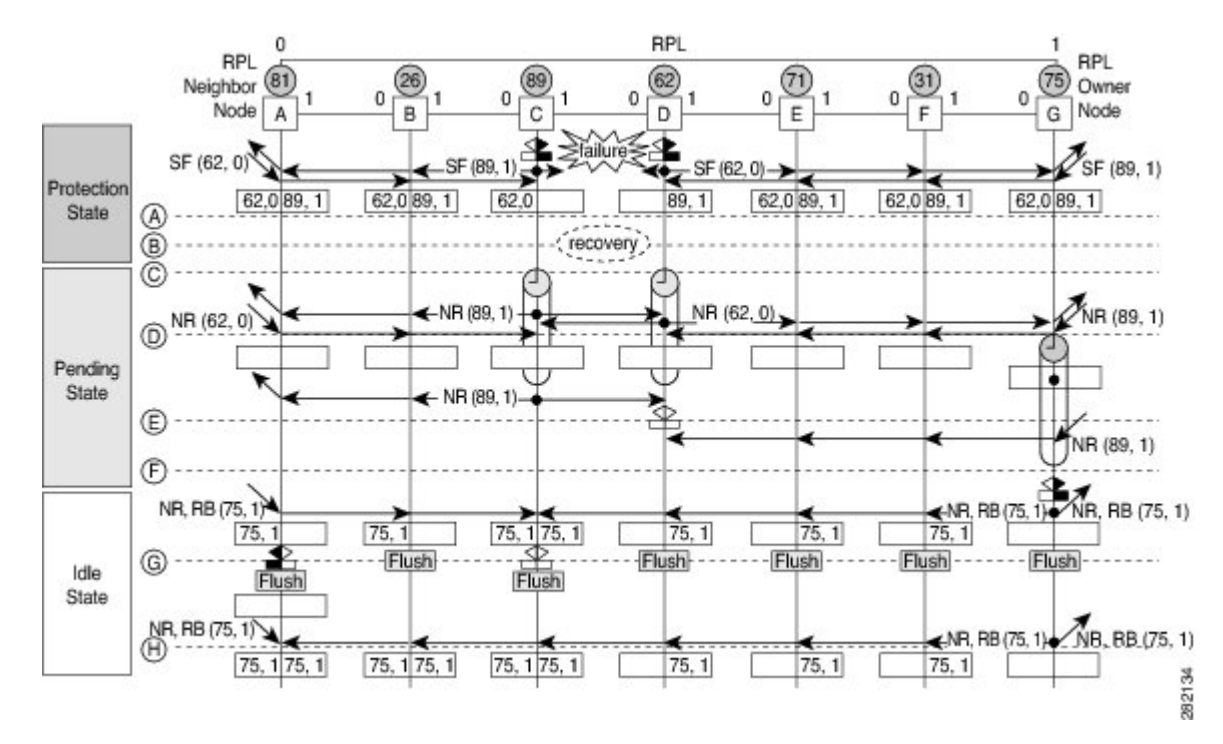

図3:単ーリンク障害回復(リバーティブ操作)

単一リンク障害でのリバーティブ(回復)操作を以下に説明します。

- 1. リンクが安定した SF 状態で動作しています。
- 2. リンク障害回復が行われます。
- イーサネットリングノードCとDは、SF状態のクリアを検出し、ガードタイマーを開始して、両方のリングポートでR-APSNoRequest(NR)メッセージの定期的な送信を開始します(ガードタイマーは、R-APSメッセージの受信を防止します)。
- 4. イーサネットリングノードが R-APS NR メッセージを受信すると、受信側リングポートの ノード ID および BPR 識別子のペアが削除され、RPL オーナーノードは Wait-to-Restore (WTR) タイマーを開始します。
- 5. イーサネットリングノードCとDでガードタイマーの期限が切れると、新しいR-APSメッセージが送信された場合にノードがこれを受け入れることがあります。イーサネットリン

グノードDは、イーサネットリングノードCから上位のノードIDを持つ R-APS NR メッ セージを受信し、障害が発生していないリングポートのブロックを解除します。

- WTR タイマーの期限が切れると、RPL オーナーノードは、RPL の終端をブロックし、 (ノード ID と BPR 識別子のペア)を持つ R-APS (NR または route blocked (RB))メッ セージを送信し、FDB フラッシュを実行します。
- イーサネットリングノードCがR-APS(NRまたはRB)メッセージを受信すると、ブロックされたリングポートのブロックを解除し、R-APS NRメッセージの送信を停止します。 一方、RPLネイバーノードAがR-APS NRまたはRBメッセージを受信すると、ノードはRPLの終端をブロックします。さらに、イーサネットリングノードA~Fは、RAPS NRまたはRBメッセージを受信したときに、FDBフラッシュを実行します。これは、ノードIDとBPRベースコンフィギュレーションのためです。

# イーサネット フロー ポイント

イーサネットフローポイント(EFP)は、プロバイダーエッジ(PE)ルータにある転送判断ポ イントであり、インターフェイス内の多数のレイヤ2のフロー判断に関する自由度をネット ワーク設計者に提供します。1つの物理ポートに複数のEFPが設定できます(設定数は1デバ イスからそれ以上までさまざまです)。EFPは、インターフェイス上のEthernet Virtual Connection (EVC:イーサネット仮想コネクション)の論理境界点です。複数のユーザーネットワーク インターフェイス(UNI)を使用する EVC では、EVC が経由するすべてのデバイスの関連す る入出力インターフェイスに EFP が必要です。

EFPは任意のレイヤ2トラフィックポートに設定できます。ただし、通常はUNIポートに設定 されます。EFPでは、次のパラメータ(一致基準)を設定できます。

- 特定の VLAN、VLAN 範囲、または VLAN のリスト(100-150 または 100,103,110)のフレーム
- タグのない(タグなし)フレーム
- 同じ二重タグ(VLAN タグ)が指定されたフレーム
- ・同じサービスクラス (CoS) 値があるフレーム

正しい一致点が見つかるまで、フレームは設定された各一致基準を通過します。フレームが一 致基準のいずれにも一致しない場合、そのフレームはドロップされます。フレームのドロップ を回避するために、デフォルトの基準を設定できます。

ブリッジドメイン (BD) からのカプセル化を使用して、TEFP と呼ばれる新しいタイプのTEFP を設定できます。スイッチに設定されているすべてのBDは、カプセル化された TEFP の VLAN リストに含まれています。TEFP は、encapsulation dot1q from-bd コマンドによりカプセル化さ れます。この機能は、イーサネット EFP とレイヤ2ブリッジドメイン コンポーネント間で以下のように動作します。

BD がシステムに存在し、ブリッジドメインからカプセル化された TEFP が作成された場合、すべての BD がブリッジドメインからカプセル化された TEFP の VLAN リストに追加されます。

- ・ブリッジドメインからカプセル化された TEFP がシステムに存在し、新しい BD が作成された場合、BD はシステム内のブリッジドメインからカプセル化されたすべての TEFP の VLAN リストに追加されます。
- ・ブリッジドメインからカプセル化された TEFP がシステムに存在し、BD が削除され、削除された BD が既存の TEFP または EFP に含まれていない場合、システム内のブリッジドメインからカプセル化されたすべての TEFP からその BD は削除されます。

EFP では、次のタイプのコマンドを使用できます。

- ・書き換えコマンド:各 EFP で、次のアクションを使用して VLAN タグ管理を指定できます。
  - Pop:1)1つのタグを取り出します。2)2つのタグを取り出します。
  - Push:1つのタグを挿入します。
  - Translate: 1 to 1) タグの値を変更します。1 to 2) 1つのタグを取り出し、2つのタグ を挿入します。2 to 1) 2つのタグを取り出し、1つのタグを挿入します。2 to 2) 2つ のタグの値を変更します。
- 転送コマンド:各EFPは、EFPに入るフレームの転送コマンドを指定します。転送コマンドは EFP ごとに1 つだけ設定できます。以下の転送オプションがあります。
  - ・疑似回線トンネルへのレイヤ2ポイントツーポイント転送
  - •ブリッジドメイン エンティティへのマルチポイントブリッジ転送
  - ・2つの異なるインターフェイス間のローカルのスイッチ間転送
- 機能コマンド:各 EFP で、QoS の機能またはパラメータを変更したり、ACL を更新したりできます。

## サービスインスタンスおよび関連付けられる EFP

レイヤ2ポートにサービスインスタンスを設定すると、EVC機能を設定する疑似ポートまた は EFP が作成されます。各サービスインスタンスは、インターフェイスごとに一意の番号を 持ちますが、異なるポート上のサービスインスタンス同士は関係を持たないため、異なるイン ターフェイスで同じ番号を使用できます。

EFPは、ユーザ定義の基準に基づいて、同じ物理ポートからのフレームを、そのポートに関連 付けられた複数のサービスインスタンスの1つに分類します。各EFPに、異なる転送アクショ ンと動作を関連付けることができます。

EFP が作成されたとき、初期状態は UP です。次の状況では、状態が DOWN に変わります。

- ユーザが EFP を明示的にシャット ダウンする。
- •EFPが関連付けられているメインインターフェイスが停止しているか、削除されている。
- EFP がブリッジ ドメインに属する場合に、そのブリッジ ドメインが停止している。

• EFP が、特定の機能の問題防止手段として、強制停止されている。

レイヤ2インターフェイスに EFP を作成し、サービスインスタンス コンフィギュレーション モードを開始するには、service instance ethernet インターフェイスコンフィギュレーションコ マンドを使用します。サービスインスタンスコンフィギュレーションモードは、インターフェ イス単位でサービスインスタンスに適用される、管理プレーンとコントロールデータプレーン のすべての属性とパラメータを設定するために使用します。サービスインスタンス番号はEFP ID です。

デバイスがサービスインスタンスコンフィギュレーションモードを開始すると、次のオプションを設定できます。

- default:コマンドをデフォルトに設定します。
- description: サービスインスタンスの説明を追加します。
- encapsulation: イーサネットフレームの一致基準を設定します。
- exit: サービス インスタンス コンフィギュレーション モードを終了します。
- no: コマンドを無効にするか、またはデフォルト値を設定します。
- shutdown:サービスインスタンスを停止します。

# ITU-TG.8032イーサネットリング保護スイッチング設定の 制約事項

表1:機能の履歴

| 機能名                       | リリース情報                        | 機能説明                     |
|---------------------------|-------------------------------|--------------------------|
| IEEE 802.1Q EFP への G.8032 | Cisco IOS XE Bengaluru 17.6.1 | この機能は、IEEE 802.1Qイー      |
| のサポート                     |                               | サネットフローポイント              |
|                           |                               | (EFP) で G.8032 イーサネッ     |
|                           |                               | トリング保護をサポートしま            |
|                           |                               | す。このリリース以前は、             |
|                           |                               | IEEE 802.1Q での G.8032 イー |
|                           |                               | サネットリング保護は、トラ            |
|                           |                               | ンクイーサネットフローポイ            |
|                           |                               | ント(TEFP)でのみサポート          |
|                           |                               | されていました。                 |
| 1                         | 1                             |                          |

ITU-T G.8032 イーサネットリング保護スイッチングの設定には以下の制約事項があります。

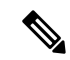

- (注) 有効な Cisco IOS XE Bengaluru 17.6.1, G.8032 は、RSP3 モジュールの IEEE 802.1Q での EFP と TEFP の両方でサポートされます。
  - •G.8032 は、物理インターフェイスおよびポートチャネル インターフェイスの EFP ブリッ ジドメインでのみサポートされます。
  - •G.8032 は、カプセル化タイプが dot1q、dot1ad、QinQ、または dot1ad-dot1Qの EFP でのみ サポートされます。
  - •G.8032は、相互接続インターフェイスではサポートされません。
  - •G.8032 は、リングあたり最大 2 つの ERP インスタンスを持つ最大 8 つの ERP リングをサポートします。
  - 包含的または排他的 VLAN リストの設定中にリンク フラップが発生します。
  - ・管理者は、接続障害管理(CFM)の設定を変更する前にシャットダウンすることを強くお 勧めします。
  - ・障害が発生した場合は、CFM 設定で efd notify コマンドを使用して、G.8032 に障害を通知 する必要があります。
  - •G.8032のサポートは、通常のインターフェイスでのみ要求され、ポートチャネルでは要求 されません。
  - G.8032イーサネットリング保護スイッチングバージョン1およびバージョン2がサポート されています。
  - •BFD IPv4 および IPv6 シングルホップがサポートされています。BFD エコーモードはサポートされていません。

**RSP3**の EFP での ITU-T G.8032 イーサネットリング保護プロトコルの設定には、以下の制約事 項が適用されます。

- •G.8032 リングに参加している EFP での VLAN 範囲の追加はサポートされません。
- TEFP と同様に、G.8032 は rewrite action as pop1 symmetric コマンドを使用する IEEE 802.1Q EFP でのみサポートされます。
- •G.8032 が IEEE 802.1Q EFP で設定されている場合、G.8032 プロトコルに参加しているポートには TEFP を設定しないでください。
- TEFP から EFP への移行中は、両方のリングポートをシャットダウンする必要があります。これにより、サービスが中断します。
- TEFP を EFP に移行する際は、包含的 VLAN および排他的 VLAN の両方のリストに存在 するすべてのデータ VLAN をリングポートから削除してください。リングポートのこれ らの VLAN をすべて再設定します。

- EFP で G.8032 を設定する場合、カプセル化 VLAN とブリッジドメインの値はサービスインスタンス内で同じである必要があります。サービスインスタンスでは、カプセル化 VLAN とブリッジドメインに異なる値を使用できません。
- ・開いたリングの構成では、RPL neighbor コマンドは必要ありません。

# ITU-TG.8032イーサネットリング保護スイッチングの設定 方法

# イーサネット リング プロファイルの設定

イーサネットリングプロファイルを設定する手順は、次のとおりです。

#### 手順の概要

- 1. enable
- **2**. configure terminal
- 3. ethernet ring g8032 profile profile-name
- 4. timer {guard seconds | hold-off seconds | wtr minutes}
- 5. non-revertive
- **6**. end

|       | コマンドまたはアクション                                            | 目的                                        |
|-------|---------------------------------------------------------|-------------------------------------------|
| ステップ1 | enable                                                  | 特権 EXEC モードを有効にします。                       |
|       | 例:                                                      | <ul> <li>パスワードを入力します(要求された場合)。</li> </ul> |
|       | Device> enable                                          |                                           |
| ステップ2 | configure terminal                                      | グローバル コンフィギュレーション モードを開始                  |
|       | 例:                                                      | します。                                      |
|       | Device# configure terminal                              |                                           |
| ステップ3 | ethernet ring g8032 profile profile-name                | イーサネットリングプロファイルを作成し、イー                    |
|       | 例:                                                      | サネットリングプロファイルコンフィギュレーショ<br>ン モードを開始します。   |
|       | Device(config)# ethernet ring g8032 profile<br>profile1 |                                           |
| ステップ4 | timer {guard seconds   hold-off seconds   wtr minutes}  | ガード、hold-off、および wait-to-restore(WTR)タ    |
|       | 例:                                                      | イマーの間隔を指定します。                             |

|       | コマンドまたはアクション                                 | 目的                                                         |
|-------|----------------------------------------------|------------------------------------------------------------|
|       | Device(config-erp-profile)# timer hold-off 5 |                                                            |
| ステップ5 | non-revertive                                | 非リバーティブ イーサネット リング インスタンス                                  |
|       | 例:                                           | を指定します。                                                    |
|       | Device(config-erp-profile)# non-revertive    | <ul> <li>デフォルトでは、イーサネットリングインス<br/>タンスはリバーティブです。</li> </ul> |
| ステップ6 | end                                          | ユーザ EXEC モードに戻ります。                                         |
|       | 例:                                           |                                                            |
|       | Device(config-erp-profile)# end              |                                                            |

# イーサネット CFM MEP の設定

イーサネット接続障害管理(CFM)メンテナンスエンドポイント(MEP)の設定は任意ですが、高速障害検出とCFMモニタリングの観点から推奨されます。CFMモニタリングを設定する場合は、次の点に注意してください。

- •スタティックリモート MEP (RMEP) チェックを有効にする必要があります。
- ・イーサネット障害検出を有効にするように MEP を設定する必要があります。

イーサネット接続障害管理 (CFM) メンテナンスエンドポイント (MEP) の設定については、 『*Carrier Ethernet Configuration Guide*』の「Configuring Ethernet Connectivity Fault Management in a Service Provider Network」モジュールを参照してください。

# サービスのイーサネット障害検出のイネーブル化

サービスのイーサネット障害検出(EFD)をイネーブル化して高速コンバージェンスを実現するには、次の手順を実行します。

(注) リンク保護は RSP3 モジュールではサポートされていません。

手順の概要

- 1. enable
- 2. configure terminal
- **3**. ethernet cfm global
- 4. ethernet cfm domaindomain-name level level-id [direction outward]
- **5.** service {ma-name | ma-num | vlan-id vlan-id | vpn-id vpn-id [ port | vlan vlan-id [ direction down ]]
- 6. continuity-check [interval time | loss-threshold threshold | static rmep]

I

**7.** efd notify g8032

8. end

|       | コマンドまたはアクション                                                                       | 目的                                                  |
|-------|------------------------------------------------------------------------------------|-----------------------------------------------------|
| ステップ1 | enable                                                                             | 特権 EXEC モードを有効にします。                                 |
|       | 例:                                                                                 | <ul> <li>パスワードを入力します(要求された場合)。</li> </ul>           |
|       | Device> enable                                                                     |                                                     |
| ステップ2 | configure terminal                                                                 | グローバル コンフィギュレーション モードを開始                            |
|       | 例:                                                                                 | します。                                                |
|       | Device# configure terminal                                                         |                                                     |
| ステップ3 | ethernet cfm global                                                                | イーサネット CFM をグローバルにイネーブル化し                           |
|       | 例:                                                                                 | ます。                                                 |
|       | Device(config)# ethernet cfm global                                                |                                                     |
| ステップ4 | ethernet cfm domaindomain-name level level-id                                      | ODU1のCFM ドメインを設定し、イーサネット                            |
|       |                                                                                    | CFM コンフィギュレーションモードを開始します。                           |
|       | 1991 :                                                                             |                                                     |
|       | Device(config)# ethernet cfm domain G8032 level<br>4                               |                                                     |
| ステップ5 | service {ma-name   ma-num   vlan-id vlan-id   vpn-id                               | ODU1のメンテナンスアソシエーションを定義し、                            |
|       | vpn-id { [port   vian vian-id [direction down]]                                    | イーサネット CFM サービス インスタンス コンフィ<br>ギュレーション エードを開始します    |
|       | 1991 :                                                                             |                                                     |
|       | Device(config-ecfm)# service 8032_service evc<br>8032-evc vlan 1001 direction down |                                                     |
| ステップ6 | <b>continuity-check</b> [interval <i>time</i>   loss-threshold <i>threshold</i>    | 連続性チェックメッセージ(CCM)の送信をイネー                            |
|       |                                                                                    | フルにします。                                             |
|       | . [7]                                                                              |                                                     |
|       | <pre>Device(config-ecfm-srv)# continuity-check interval 3.3ms</pre>                |                                                     |
| ステップ1 | efd notify g8032                                                                   | 現在の障害アラームプライオリティと一致する障害                             |
|       | 例:                                                                                 | が検出またはクリアされたときに、登録されたプロ<br>トコルへのCFMによる通知をイネーブルにします。 |
|       | Device(config-ecfm-srv)# efd notify g8032                                          |                                                     |

|       | コマンドまたはアクション                 | 目的                 |
|-------|------------------------------|--------------------|
| ステップ8 | end                          | ユーザ EXEC モードに戻ります。 |
|       | 例:                           |                    |
|       | Device(config-ecfm-srv)# end |                    |

# イーサネット保護リングの設定

イーサネット保護リング (EPR) を設定する手順は、次のとおりです。

#### 手順の概要

- 1. enable
- **2**. configure terminal
- 3. ethernet ring g8032 ring-name
- 4. port0 interface type number
- 5. monitor service instance instance-id
- 6. exit
- 7. port1 {interfacetype number | none}
- 8. monitor service instance instance-id
- 9. exit
- 10. exclusion-list vlan-ids vlan-id
- 11. open-ring
- **12. instance** *instance-id*
- **13. description** *descriptive-name*
- **14.** profile profile-name
- **15.** rpl {port0 | port1} {owner | neighbor | next-neighbor }
- 16. inclusion-list vlan-ids vlan-id
- 17. aps-channel
- **18.** level level-value
- **19.** port0 service instance instance-id
- **20. port1 service instance** {*instance-id* | **none** }
- **21**. end

|       | コマンドまたはアクション       | 目的                                        |
|-------|--------------------|-------------------------------------------|
| ステップ1 | enable             | 特権 EXEC モードを有効にします。                       |
|       | 例:                 | <ul> <li>パスワードを入力します(要求された場合)。</li> </ul> |
|       | Device> enable     |                                           |
| ステップ2 | configure terminal | グローバル コンフィギュレーション モードを開始                  |
|       | 例:                 | します。                                      |

|               | コマンドまたはアクション                                                                                                    | 目的                                                                                                    |
|---------------|----------------------------------------------------------------------------------------------------|----------------------------------------------------------------------------------------------------|
|               | Device# configure terminal                                                                                       |                                                                                                    |
| ステップ3         | ethernet ring g8032 ring-name<br>例:<br>Device(config)# ethernet ring g8032 ring1                                 | イーサネットリングを指定し、イーサネット リン<br>グポート コンフィギュレーションモードを開始し<br>ます。                                                                                                 |
| ステップ4         | <pre>port0 interface type number 例: Device(config-erp-ring)# port0 interface gigabitethernet 0/1/0</pre>         | インターフェイスのローカルノードのポート0を<br>イーサネット リングに接続し、イーサネット リン<br>グ保護モードを開始します。                                                                                       |
| ステップ5         | monitor service instance instance-id<br>例:<br>Device(config-erp-ring-port)# monitor service<br>instance 1        | イーサネットサービスインスタンスを割り当てて、<br>リング ポート (port0) をモニターし、リングの障<br>害を検出します。                                                                                       |
| ステップ6         | exit<br>例:<br>Device(config-erp-ring-port)# exit                                                                 | イーサネットリングポートコンフィギュレーショ<br>ン モードを終了します。                                                                                                    |
| ステップ7         | <pre>port1 {interfacetype number   none} 例: Device(config-erp-ring)# port1 interface gigabitethernet 0/1/1</pre> | インターフェイスのローカルノードのポート1を<br>イーサネットリングに接続し、イーサネットリング<br>保護モードを開始します。                                                                                         |
| ステップ8         | monitor service instance instance-id<br>例:<br>Device(config-erp-ring-port)# monitor service<br>instance 2        | <ul> <li>イーサネットサービスインスタンスを割り当てて、</li> <li>リングポート (portl)をモニターし、リングの障害を検出します。</li> <li>・ポート1が接続されているインターフェイスは、メインインターフェイスのサブインターフェイスである必要があります。</li> </ul> |
| ステップ <b>9</b> | exit<br>例:<br>Device(config-erp-ring-port)# exit                                                                 | イーサネットリングポートコンフィギュレーショ<br>ン モードを終了します。                                                                                                    |
| ステップ10        | exclusion-list vlan-ids vlan-id<br>例:                                                                            | イーサネットリング保護メカニズムによって保護さ<br>れていない VLAN を指定します。                                                                                                    |

|                | コマンドまたはアクション                                                                                                    | 目的                                                                                                    |
|----------------|----------------------------------------------------------------------------------------------------|----------------------------------------------------------------------------------------------------|
|                | Device(config-erp-ring)# exclusion-list vlan-ids<br>2                                                             |                                                                                                    |
| ステップ 11        | open-ring<br>例:<br>Device(config-erp-ring)# open-ring                                                             | 開いたリングとしてイーサネットリングを指定しま<br>す。デフォルトでは、イーサネットリング上の各<br>ノードは閉じています。ITU-T G.8032 イーサネッ<br>トの開いたリングの各ノードで、 <b>open-ring</b> コマン<br>ドを設定する必要があります。 |
| ステップ <b>12</b> | instance instance-id<br>例:<br>Device(config-erp-ring)# instance 1                                                 | イーサネット リング インスタンスを設定し、イー<br>サネット リング インスタンス コンフィギュレー<br>ション モードを開始します。                                                                       |
| ステップ <b>13</b> | description descriptive-name<br>例:<br>Device(config-erp-inst)# description<br>cisco_customer_instance             | イーサネット リング インスタンスに対して説明的<br>な名前を指定します。                                                                                                    |
| ステップ14         | profile profile-name<br>例:<br>Device(config-erp-inst)# profile profile1                                           | イーサネット リング インスタンスに関連付けるプ<br>ロファイルを指定します。                                                                                                    |
| ステップ15         | <pre>rpl {port0   port1} {owner   neighbor   next-neighbor } 例: Device(config-erp-inst)# rpl port0 neighbor</pre> | RPL オーナー、ネイバー、または次のネイバーと<br>してローカルノードのイーサネットリングポートを<br>指定します。                                                                                |
| ステップ 16        | inclusion-list vlan-ids vlan-id<br>例:<br>Device(config-erp-inst)# inclusion-list vlan-ids<br>11                   | イーサネットリング保護メカニズムによって保護さ<br>れている VLAN を指定します。<br>(注) VLAN は、インターフェイスで設定さ<br>れている VLAN の内部または同じであ<br>る必要があります。                                 |
| ステップ <b>17</b> | aps-channel<br>例:<br>Device(config-erp-inst)# aps-channel                                                         | イーサネットリングインスタンス aps-channel コン<br>フィギュレーション モードを開始します。                                                                                       |
| ステップ 18        | level level-value<br>例:                                                                                           | イーサネットリング上のノードの自動保護スイッチ<br>ング(APS)メッセージレベルを指定します。                                                                                            |

|                | コマンドまたはアクション                                               | 目的                                                         |
|----------------|------------------------------------------------------------|------------------------------------------------------------|
|                | Device(config-erp-inst-aps)# level 5                       | <ul> <li>イーサネットリング内のすべてのノードは、同じレベルに設定する必要があります。</li> </ul> |
| ステップ19         | port0 service instance instance-id                         | APS チャネル情報を port0 に関連付けます。                                 |
|                | 例:                                                         |                                                            |
|                | Device(config-erp-inst-aps)# port0 service<br>instance 100 |                                                            |
| ステップ <b>20</b> | <pre>port1 service instance {instance-id   none }</pre>    | APS チャネル情報を portl に関連付けます。                                 |
|                | 例:                                                         |                                                            |
|                | Device(config-erp-inst-aps)# port1 service<br>instance 100 |                                                            |
| ステップ <b>21</b> | end                                                        | ユーザ EXEC モードに戻ります。                                         |
|                | 例:                                                         |                                                            |
|                | Device(config-erp-inst-aps)# end                           |                                                            |

# トポロジ変更通知の伝達の設定

トポロジ変更通知 (TCN)の伝達を設定するには、次の手順を実行します。

#### 手順の概要

- 1. enable
- 2. configure terminal
- **3**. ethernet tcn-propagation G8032 to {REP | G8032}
- 4. end

|       | コマンドまたはアクション               | 目的                                        |
|-------|----------------------------|-------------------------------------------|
| ステップ1 | enable                     | 特権 EXEC モードを有効にします。                       |
|       | 例:                         | <ul> <li>パスワードを入力します(要求された場合)。</li> </ul> |
|       | Device> enable             |                                           |
| ステップ2 | configure terminal         | グローバル コンフィギュレーション モードを開始                  |
|       | 例:                         | します。                                      |
|       | Device# configure terminal |                                           |

|       | コマンドまたはアクション                                               | 目的                                                             |
|-------|------------------------------------------------------------|----------------------------------------------------------------|
| ステップ3 | ethernet tcn-propagation G8032 to {REP   G8032}<br>例:      | 送信元プロトコルから宛先プロトコルへのトポロジ<br>変更通知(TCN)の伝達を許可します。                 |
|       | Device(config)# ethernet tcn-propagation G8032 tc<br>G8032 | <ul> <li>・送信元プロトコルと宛先プロトコルは、プラットフォームやリリースによって異なります。</li> </ul> |
| ステップ4 | end                                                        | ユーザ EXEC モードに戻ります。                                             |
|       | 例:                                                         |                                                                |
|       | Device(config)# end                                        |                                                                |

# サービス インスタンスの設定

サービスインスタンスを設定するには、次の手順を実行します。

#### 手順の概要

- 1. enable
- 2. configure terminal
- **3**. **interface** *type number*
- **4.** service instance instance-id ethernet [evc-id]
- 5. encapsulation dot1q vlan-id [native]
- 6. bridge-domain bridge-id [split-horizon [group group-id]]
- **7.** end

|       | コマンドまたはアクション                                    | 目的                                        |
|-------|-------------------------------------------------|-------------------------------------------|
| ステップ1 | enable                                          | 特権 EXEC モードを有効にします。                       |
|       | 例:                                              | <ul> <li>パスワードを入力します(要求された場合)。</li> </ul> |
|       | Device> enable                                  |                                           |
| ステップ2 | configure terminal                              | グローバル コンフィギュレーション モードを開始                  |
|       | 例:                                              | します。                                      |
|       | Device# configure terminal                      |                                           |
| ステップ3 | interface type number                           | インターフェイスタイプおよび番号を指定します。                   |
|       | 例:                                              |                                           |
|       | Device(config)# interface gigabitethernet 0/1/0 |                                           |

|       | コマンドまたはアクション                                                                    | 目的                                                |
|-------|---------------------------------------------------------------------------------|---------------------------------------------------|
| ステップ4 | service instance instance-id ethernet [evc-id]                                  | インターフェイス上でサービスインスタンス (EVC                         |
|       | 例:                                                                              | のインスタンス)を作成し、サービスインスタンス<br>コンフィギュレーション モードを開始します。 |
|       | Device(config-if)# service instance 101 ethernet                                |                                                   |
| ステップ5 | encapsulation dot1q vlan-id [native]                                            | インターフェイス上の入力 dotlq フレームを、適切                       |
|       | 例:                                                                              | なサービスインスタンスにマッピングするために使<br>用する照合基準を定義します。         |
|       | Device(config-if-srv)# encapsulation dotlq 13                                   |                                                   |
| ステップ6 | <b>bridge-domain</b> bridge-id [ <b>split-horizon</b> [ <b>group</b> group-id]] | サービス インスタンスをブリッジ ドメイン インス<br>タンスにバインドします。         |
|       | 例:                                                                              |                                                   |
|       | Device(config-if-srv)# bridge-domain 12                                         |                                                   |
| ステップ1 | end                                                                             | サービスインスタンスコンフィギュレーションモー                           |
|       | 例:                                                                              | ドを終了します。                                          |
|       | Device(config-if-srv)# end                                                      |                                                   |

# イーサネットリング保護(ERP)スイッチング設定の確認

ERP スイッチング設定を確認するには、以下のコマンドを任意に使用します。順番はありません。

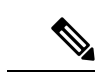

- (注) 包含リストで VLAN を追加または削除する場合は、次のルールに従ってください。
  - VLANを包含リストに追加する場合は、まずインターフェイスに追加してから、G.8032包 含リストに追加する必要があります。
  - ・包含リストからVLANを削除する場合は、G.8032包含リストから削除した後に、インター フェイスから削除する必要があります。

除外リストでの VLAN の追加または削除はサポートされていません。

#### 手順の概要

- 1. enable
- 2. show ethernet ring g8032 status [ring-name] [instance [instance-id]]
- **3. show ethernet ring g8032 brief** [*ring-name*] [**instance** [*instance-id*]]
- 4. show ethernet ring g8032 summary
- 5. **show ethernet ring g8032 statistics** [*ring-name*] [**instance** [*instance-id*]]

- 6. show ethernet ring g8032 profile [profile-name]
- 7. show ethernet ring g8032 port status interface [type number]
- 8. **show ethernet ring g8032 configuration** [*ring-name*] **instance** [*instance-id*]
- **9. show ethernet ring g8032 trace** {**ctrl** [*ring-name* **instance** *instance-id*] | **sm**}
- **10**. end

#### 手順の詳細

|       | コマンドまたはアクション                                                                                     | 目的                                                                  |
|-------|--------------------------------------------------------------------------------------------------|---------------------------------------------------------------------|
| ステップ1 | enable                                                                                           | 特権 EXEC モードを有効にします。                                                 |
|       | 例:                                                                                               | •パスワードを入力します(要求された場合)。                                              |
|       | Device> enable                                                                                   |                                                                     |
| ステップ2 | show ethernet ring g8032 status [ring-name] [instance       [instance-id]]         例:       (例): | ERP インスタンスのステータスの概要を表示します。                                          |
|       | Device# show ethernet ring g8032 status RingA<br>instance 1                                      |                                                                     |
| ステップ3 | <pre>show ethernet ring g8032 brief [ring-name] [instance<br/>[instance-id]]</pre>               | ERP インスタンスの機能状態の簡単な説明を表示<br>します。                                    |
|       | 199]:<br>Device# show ethernet ring g8032 brief                                                  |                                                                     |
| ステップ4 | show ethernet ring g8032 summary                                                                 | ERP スイッチングプロセスの各状態の ERP インス                                         |
|       | 例:                                                                                               | タンス数を概略表示します。                                                       |
|       | Device# show ethernet ring g8032 summary                                                         |                                                                     |
| ステップ5 | show ethernet ring g8032 statistics [ring-name]         [instance [instance-id]]         例:      | ERP インスタンスについて受信したイベントおよ<br>びリング自動保護スイッチング(R-APS)メッセー<br>ジの数を表示します。 |
|       | Device# show ethernet ring g8032 statistics RingA instance 1                                     |                                                                     |
| ステップ6 | <pre>show ethernet ring g8032 profile [profile-name]</pre>                                       | 1つ以上のERPプロファイルの設定を表示します。                                            |
|       | 例:                                                                                               |                                                                     |
|       | Device# show ethernet ring g8032 profile gold                                                    |                                                                     |
| ステップ1 | show ethernet ring g8032 port status interface [type<br>number]                                  | インターフェイスのイーサネットリングポートのス<br>テータス情報を表示します。                            |
|       | 191 :                                                                                            |                                                                     |

|               | コマンドまたはアクション                                                                                 | 目的                              |
|---------------|----------------------------------------------------------------------------------------------|---------------------------------|
|               | Device# show ethernet ring g8032 port status interface gigabitethernet 0/0/1                 |                                 |
| ステップ8         | show ethernet ring g8032 configuration [ring-name]         instance [instance-id]         例: | ERP インスタンス設定マネージャの詳細を表示し<br>ます。 |
|               | Device# show ethernet ring g8032 configuration<br>RingA instance 1                           |                                 |
| ステップ <b>9</b> | <pre>show ethernet ring g8032 trace {ctrl [ring-name instance instance-id]   sm}</pre>       | ERP トレースに関する情報を表示します。           |
|               | 例:                                                                                           |                                 |
|               | Device# show ethernet ring g8032 trace sm                                                    |                                 |
| ステップ 10       | end                                                                                          | 特権 EXEC モードに戻ります。               |
|               | 例:                                                                                           |                                 |
|               |                                                                                              |                                 |

# ITU-TG.8032イーサネットリング保護スイッチングの設定例

# 例:イーサネットリング保護スイッチングの設定

イーサネットリング保護(ERP)スイッチングの設定例を以下に示します。

| ethernet ring g8032 profile profile_ABC |
|-----------------------------------------|
| timer wtr 1                             |
| timer guard 100                         |
| timer hold-off 1                        |
| ethernet ring g8032 major_ring_ABC      |
| exclusion-list vlan-ids 1000            |
| port0 interface GigabitEthernet 0/0/1   |
| monitor service instance 103            |
| port1 interface GigabitEthernet 0/1/0   |
| monitor service instance 102            |
| instance 1                              |
| profile profile_ABC                     |
| rpl port0 owner                         |
| inclusion-list vlan-ids 100             |
| aps-channel                             |
| port0 service instance 100              |
| port1 service instance 100              |
| !                                       |

```
interface GigabitEthernet0/1/0
mtu 9216
no ip address
negotiation auto
service instance trunk 1 ethernet
encapsulation dot1q 60-61
rewrite ingress tag pop 1 symmetric
bridge-domain from-encapsulation
!
!
```

# 例:サービスのイーサネット障害検出のイネーブル化

```
ethernet cfm domain G8032 level 4
service 8032 service evc 8032-evc vlan 1001 direction down
 continuity-check
  continuity-check interval 3.3ms
  offload sampling 1000
  efd notify g8032
ethernet ring g8032 profile TEST
timer wtr 1
timer guard 100
ethernet ring g8032 open
open-ring
port0 interface GigabitEthernet0/1/3
 monitor service instance 1001
port1 none
instance 1
  profile TEST
  inclusion-list vlan-ids 2-500,1001
 aps-channel
  port0 service instance 1001
   port1 none
  !
Т
instance 2
 profile TEST
  rpl port0 owner
  inclusion-list vlan-ids 1002,1005-2005
  aps-channel
  port0 service instance 1002
   port1 none
  !
interface GigabitEthernet0/1/3
no ip address
load-interval 30
shutdown
negotiation auto
storm-control broadcast level 10.00
storm-control multicast level 10.00
storm-control unicast level 90.00
service instance 1 ethernet
  encapsulation untagged
  12protocol peer lldp
 bridge-domain 1
1
service instance trunk 10 ethernet
  encapsulation dot1q 2-500,1005-2005
 rewrite ingress tag pop 1 symmetric
```

```
bridge-domain from-encapsulation
!
service instance 1001 ethernet 8032-evc
encapsulation dotlq 1001
rewrite ingress tag pop 1 symmetric
bridge-domain 1001
cfm mep domain G8032 mpid 20
!
service instance 1002 ethernet 8032-evc-1
encapsulation dotlq 1002
rewrite ingress tag pop 1 symmetric
bridge-domain 1002
!
End
```

# 例:イーサネットリング保護の設定の確認

次に、show ethernet ring g8032 configuration コマンドの出力例を示します。このコマンドを 使用して、入力した設定が有効かどうかを確認するとともに、未設定のパラメータの有無を確 認します。

```
Device# show ethernet ring g8032 configuration
```

```
ethernet ring ring0
Port0: GigabitEthernet0/0/0 (Monitor: GigabitEthernet0/0/0)
Port1: GigabitEthernet0/0/4 (Monitor: GigabitEthernet0/0/4)
Exclusion-list VLAN IDs: 4001-4050
Open-ring: no
 Instance 1
 Description:
  Profile:
               opp
 RPL:
  Inclusion-list VLAN IDs: 2,10-500
  APS channel
  Level: 7
  Port0: Service Instance 1
  Port1: Service Instance 1
 State: configuration resolved
```

翻訳について

このドキュメントは、米国シスコ発行ドキュメントの参考和訳です。リンク情報につきましては 、日本語版掲載時点で、英語版にアップデートがあり、リンク先のページが移動/変更されている 場合がありますことをご了承ください。あくまでも参考和訳となりますので、正式な内容につい ては米国サイトのドキュメントを参照ください。